## ISTRUZIONI PER L'INVIO DI UNA PRATICA ATTRAVERSO IL PORTALE DEI SERVIZI SCOLASTICI

Attraverso il portale è possibile inviare le richieste per i contributi economici e per l'iscrizione ai servizi scolastici http://frontoffice.comune.jesi.an.it/educativi

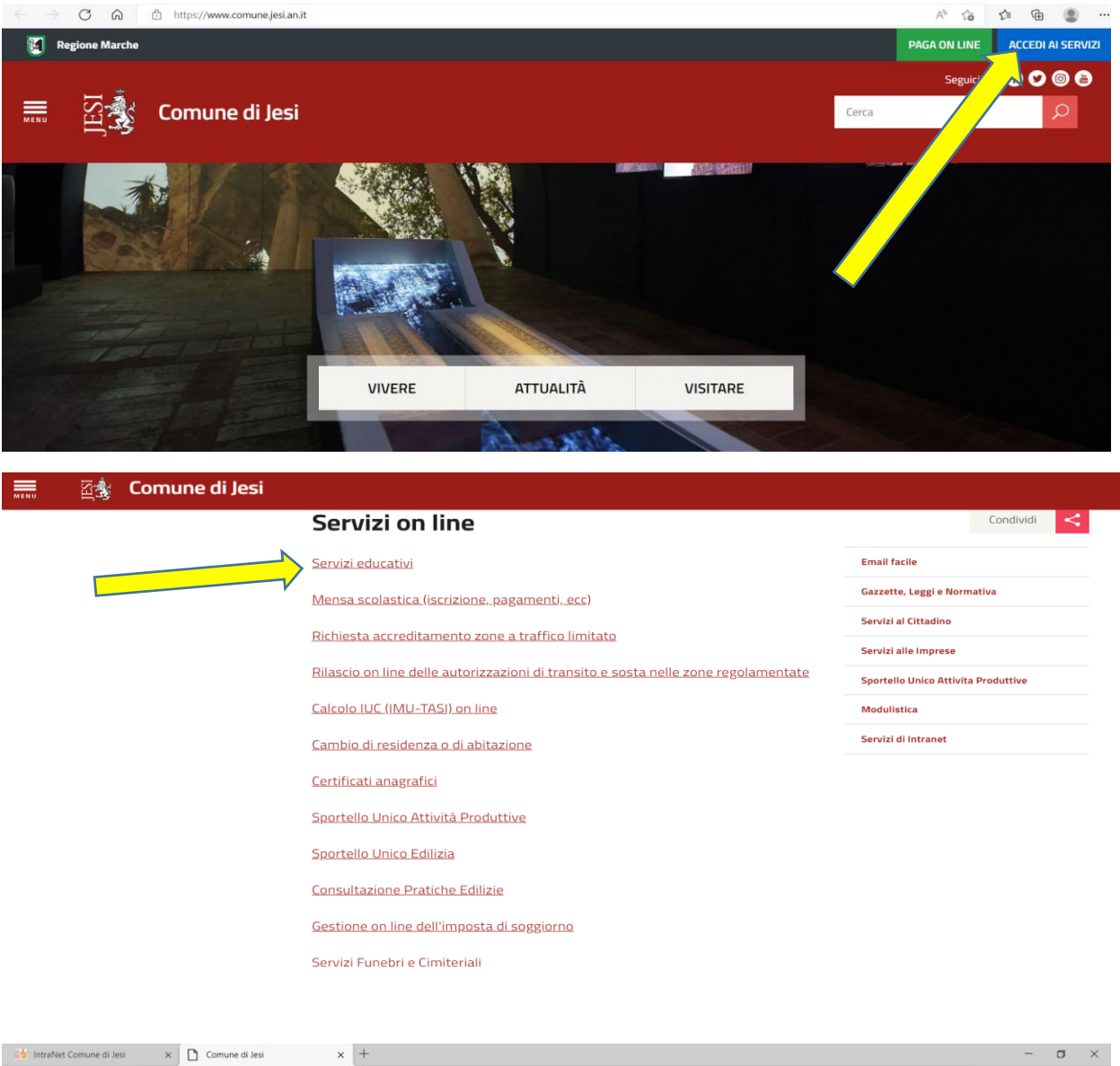

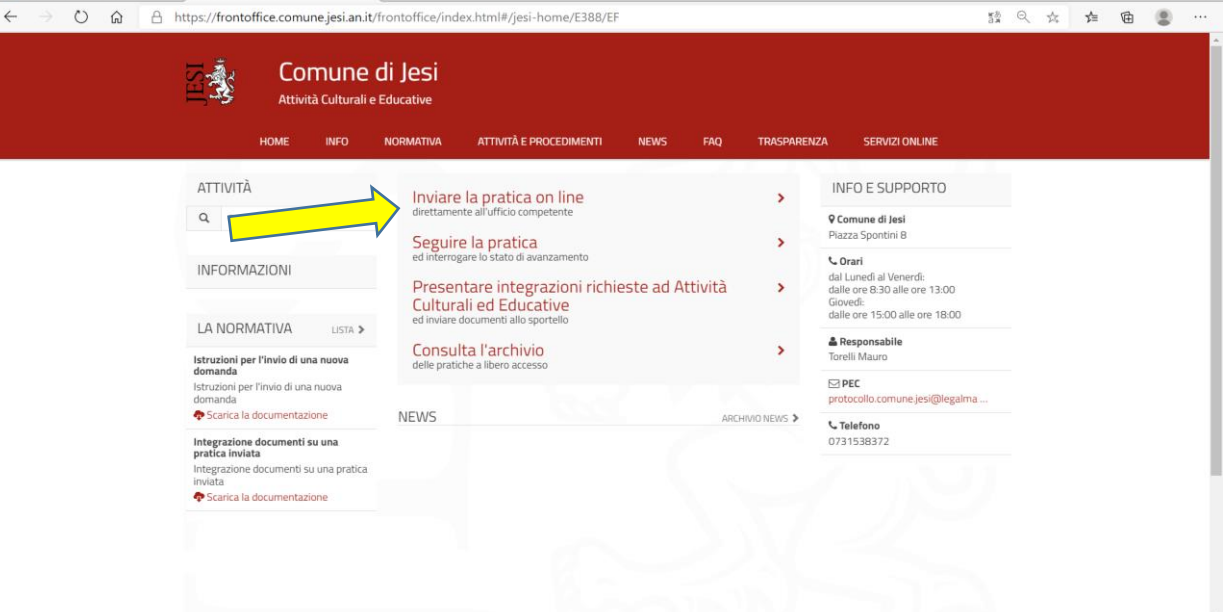

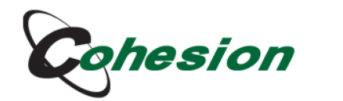

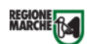

Sistema di Autenticazione

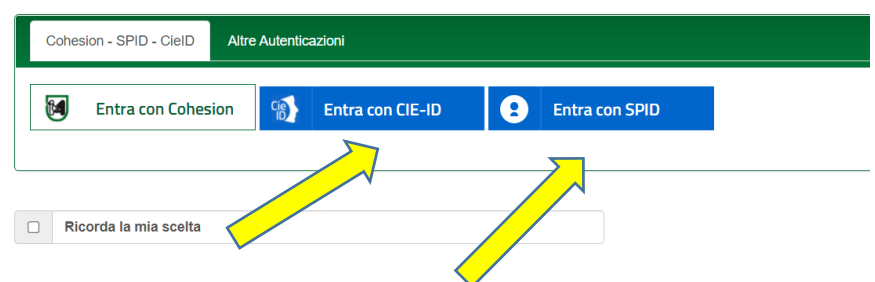

## STEP 1

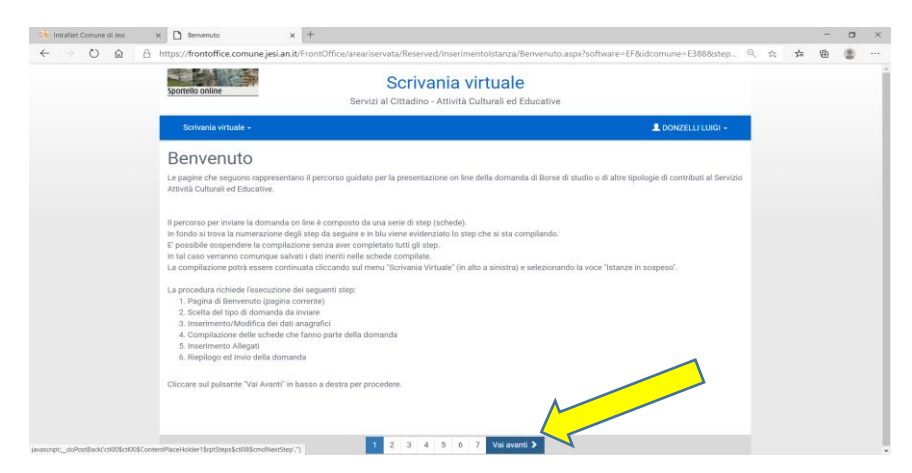

### STEP 2

## Scrivania virtuale 🚽

### Selezione domanda da inviare

In questa scheda va selezionata la domanda da inviare. Occorre navigare l'albero dei procedimenti per individuare la domanda da inoltrare Verrà visualizzato l'elenco delle procedure aperte. Cliccare sulla procedura a cui si intende partecipare e poi cliccare sul pulsante "Vai Avanti" (in basso a destra dello schermo)

#### [Ricerca testuale]

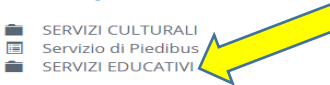

#### Scrivania virtuale 👻

## Selezione domanda da inviare

In questa scheda va selezionata la domanda da inviare. Occorre navigare l'albero dei procedimenti per individuare la domanda da inoltrare Verrà visualizzato l'elenco delle procedure aperte. Cliccare sulla procedura a cui si intende partecipare e poi cliccare sul pulsante "Vai Avanti" (in basso a destra dello schermo)

#### [Ricerca testuale]

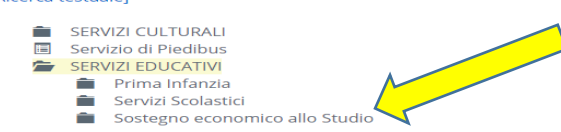

## Selezione domanda da inviare

In guesta scheda va selezionata la domanda da inviare. . Occorre navigare l'albero dei procedimenti per individuare la domanda da inoltrare Verrà visualizzato l'elenco delle procedure aperte. Cliccare sulla procedura a cui si intende partecipare e poi cliccare sul pulsante "Vai Avanti" (in basso a destra dello schermo)

#### [Ricerca testuale]

SERVIZI CULTURALI Servizio di Piedibus SERVIZI EDUCATIVI 💼 🛛 Prima Infanzia Servizi Scolastici Sostegno Economico allo studio Contributi per l'acquisto di libri scuola secondaria 1º e 2º grado (AS 2023/2024) SERVIZI SPORT ED ASSOCIAZIONISMO

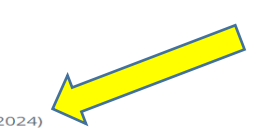

### STEP 3

## COMPILARE CON I DATI DEL SOGGETTO RICHIEDENTE, I CAMPI CONTRASSEGNATI CON L'ASTERISCO (\*) SONO OBBLIGATORI, SE NON VENGONO COMPILATI SI COLORANO DI ROSSO E VIENE NEGATA LA POSSIBILITA' DI PROSEGUIRE.

## Inserimento anagrafiche

In questa sezione compare il nominativo del soggetto che presenta la domanda. Specificare il ruolo del soggetto, nel campo "In qualità di" che può essere "Richiedente" (nel caso di genitore di minorenne) oppure "Studente Maggiorenne". Si prega di non inserire altri soggetti, oltre a quello già proposto, verificare la correttezza dei dati proposti ed aggiornarii nel caso in cui sia necessario. Al termine cliccare sul pulsante "Conferma" per proseguire.

l campi contrassegnati con \* sono obbligatori

| in qualita di     |              |  |
|-------------------|--------------|--|
| Richiedente       |              |  |
| Dett del se secto |              |  |
| Dati del soggetto |              |  |
| Titolo            |              |  |
| Sig.              |              |  |
| Cognome*          | Nome*        |  |
| ROSSI             | MARIO        |  |
| Sesso             | Cittadinanza |  |
| Maschio           | ✓ ITALIA     |  |
|                   |              |  |

#### Inserimento anagrafiche

nominativo del soggetto che tto, nel campo "In qualità di" loggetti, oltre a quello già pro te "Conferma" per proseguir presenta la domanda. he può essere "Richier posto, verificare la con

lente" (nel caso di genitore di minorenne) oppure "Studente Maggior ettezza dei dati proposti ed aggiornarli nel caso in cui sia necessario. gess. tri sogg Si prega d

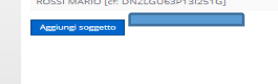

Nominat

Richiedente

▲ Torna indietro 1 2 3 4 5 6 Vai avan

Azienda collegata

LA COMPILAZIONE DELLA SCHEDA E' MOLTO INTUITIVA. FARE ATTENZIONE AI CAMPI CHE VENGONO EVIDENZIATI CON UN RIQUADRO ROSSO CHE METTE IN RISALTO L'OBBLIGATORIETA' DEL CAMPO.

VIENE RICHIESTO L'INSERIMENTO DEGLI ALLEGATI (SCONTRINI, FATTURE, RICEVUTE DELLE LIBRERIE, DELLA CARTOLERIA ECC....) OCCORRE SALVARE IL FILE DA ALLEGARE IN FORMATO PDF SUL PROPRIO DISPOSITIVO E POI ALLEGARLI.

| Schede dell'istanza                                                                                                    |
|----------------------------------------------------------------------------------------------------|
|                                                                                                    |
| ✓= Scheda nan ancara compliata<br>✓= Scheda compliata con successo                                                                                                    |
| Schede dell'intervento "Contributi per l'acquisto di libri scuol e e e e e e e e e e e e e e e e e e e                                                                                                    |
| (*) E' necessario compilare tutte le schede contrassegnate con un asterisco                                                                                                    |
|                                                                                                    |
|                                                                                                    |
|                                                                                                    |
|                                                                                                    |
|                                                                                                    |
|                                                                                                    |
|                                                                                                    |
|                                                                                                    |
|                                                                                                    |
|                                                                                                    |
|                                                                                                    |
|                                                                                                    |
|                                                                                                    |
|                                                                                                    |
|                                                                                                    |
|                                                                                                    |
| Corna indietro 1 2 3 4 5 6 Varavanti      Varavanti                                                                                                    |
|                                                                                                    |
| Scrivania virtuale +                                                                                                    |
| Scrivania virtuale •                                                                                                    |
| Scrivania virtuale -<br>Schede dell'istanza                                                                                                    |
| Scrivania virtuale -<br>Schede dell'istanza                                                                                                    |
| Scrivania virtuale -<br>Schede dell'istanza<br>Domanda fornitura gratuita o semigratuita di libri di testo                                                                                                    |
| Scrivania virtuale -<br>Schede dell'istanza<br>Domanda fornitura gratuita o semigratuita di libri di testo                                                                                                    |
| Scrivania virtuale -         Schede dell'istanza         Domanda fornitura gratuita o semigratuita di libri di testo         Il sottoscritto         Cognome:       ROSSI         Nome:       MARIO         Codice Fiscale del richiedente:       DNZLGU63P13I251G                                                                                                    |
| Scrivania virtuale - Schede dell'istanza Domanda fornitura gratuita o semigratuita di libri di testo Il sottoscritto Cognome: ROSSI Nome: MARIO Codice Fiscale del richiedente: DNZLGU63P13I251G                                                                                                    |
| Scrivania virtuale -         Schede dell'istanza         Domanda fornitura gratuita o semigratuita di libri di testo         Il sottoscritto         Cognome:       ROSSI         Nome:       MARIO         Codice Fiscale del richiedente:       DNZLGU63P13I251G         Luogo di nascita:       JESI         Data di nascita:       Egg/mm/1990         Genera obblicazzaria                                                                                                    |
| Scrivania virtuale -         Schede dell'istanza         Domanda fornitura gratuita o semigratuita di libri di testo         Il sottoscritto         Cognome:       ROSSI         Nome:       MARIO         Codice Fiscale del richiedente:       DNZLGU63P13I251G         Luogo di nascita:       JESI         Data di nascita:       gg/mm/1990         Campo obbligatorio       Campo obbligatorio                                                                                                    |
| Scrivania virtuale -         Schede dell'istanza         Domanda fornitura gratuita o semigratuita di libri di testo         Il sottoscritto         Cognome:       ROSSI         Nome:       MARIO         Codice Fiscale del richiedente:       DNZLGU63P13I251G         Luogo di nascita:       JESI         Data di nascita:       gg/mm/1990         Campo obbligatorio         Telefono:       +39073153954672538                                                                                                    |
| Scrivania virtuale -         Schede dell'istanza         Domanda fornitura gratuita o semigratuita di libri di testo         Il sottoscritto         Cognome:       ROSSI         Nome:       MARIO         Codice Fiscale del richiedente:       DNZLGU63P13I251G         Luogo di nascita:       JESI         Data di nascita:       gg/mm/1990         Campo obbligatorio         Telefono:       +39073153954672538         Email:       MARIOROSSI@CONT.IT         In qualità di:       Genitore dello studente                                                                                                    |
| Scrivania virtuale -     Schede dell'istanza   Domanda fornitura gratuita o semigratuita di libri di testo   I sottoscritto   Cognome: ROSSI   Nome: MARIO   Codice Fiscale del richiedente:   DNZLGU63P13I251G   Luogo di nascita: JESI   Data di nascita: gg/mm/1990   Campo obbligatorio   Telefono: +39073153954672538   Email: MARIOROSSI@CONT.IT                                                                                                    |
| Scrivania virtuale - Schede dell'istanza Domanda fornitura gratuita o semigratuita di libri di testo I sottoscritto Cognome: ROSSI Nome: MARIO Codice Fiscale del richiedente: DNZLGU63P13I251G Luogo di nascita: JESI Data di nascita: gg/mm/1990 Campo obbligatorio Telefono: +39073153954672538 Email: MARIOROSSI@CONT.IT In qualità di: Genitore dello studente                                                                                                    |
| Scrivania virtuale -         Schede dell'istanza         Domanda fornitura gratuita o semigratuita di libri di testo         I sottoscritto       I         Cognome:       ROSSI       Nome:       MARIO       Codice Fiscale del richiedente:       DNZLGU63P13I251G         Luogo di nascita:       JESI       Data di nascita:       gg/mm/1990       @         Campo obbligatorio       Campo obbligatorio       Campo obbligatorio         Telefono:       +39073153954672538       Email:       MARIOROSSI@CONT.IT         In qualità di:       Genitore dello studente       V         DATI DELLO STUDENTE         Cognome:       Nome:       Nome:                                                                                                    |
| Scrivania virtuale -         Schede dell'istanza         Domanda fornitura gratuita o semigratuita di libri di testo         Il sottoscritto       Il sottoscritto         Cognome:       ROSSI       Nome:       MARIO       Codice Fiscale del richiedente:       DNZLGU63P13I251G         Luogo di nascita:       JESI       Data di nascita:       gg/mm/1990       Image: Campo obbligatorio         Telefono:       + 99073153954672538       Email:       MARIOROSSI@CONT.IT         In qualità di:       Genitore dello studente       Image: Campo obbligatorio         DATI DELLO STUDENTE         Cognome:       Nome:       Campo obbligatorio                                                                                                    |
| Scrivania virtuale -   Schede dell'istanza   Domanda fornitura gratuita o semigratuita di libri di testo   Il sottoscritto   Cognome: ROSSI   Nome: MARIO   Codice Fiscale del richiedente:   DNZLGU63P13I251G   Luogo di nascita: JESI   Data di nascita: gg/mm/1990   Campo obbligatorio   Telefono: +39073153954672538   Email: MARIOROSSI@CONT.IT   In qualità di: Genitore dello studente   DATI DELLO STUDENTE   Cognome: Nome:   Campo obbligatorio   Campo obbligatorio   Campo obbligatorio   Codice Fiscale:   Sesso:                                                                                                    |
| Scrivania virtuale -     Schede dell'istanza   Domanda fornitura gratuita o semigratuita di libri di testo   I sottosritto     Cognome:   ROSSI   Nome:   MARIO   Codice Fiscale del richiedente:   DNZLGU63P13I251G     Luogo di nascita:   JESI   Data di nascita:   JESI   Data di nascita:   I sottosrito   Telefono:   +39073153954672538   Email:   MARIOROSSI@CONT.IT   In qualità di:   Gentore dello studente   Nomie:   Cognome:   Nomie:   Cognome:   Nomie:   Cognome:   Nomie:   Conpo obbligatorio   Compo obbligatorio   Conpo obbligatorio   Codice Fiscale   Compo obbligatorio   Conpo obbligatorio                                                                                                    |
| Sortvania virtuale -         Schede dell'istanza         Domanda fornitura gratuita o semigratuita di libri di testo         I sottosorito       I sottosorito         Cognome:       R0551       Nome:       MARIO       Codice Fiscale del richiedente:       DNZLGU63P131251G         Luogo di nascita:       JESI       Data di nascita:       gg/mm/1990       Image: Compo obbligatorio         Telefono:       +33073153954672538       Email:       MARIOROSSI@CONT.IT         In qualità di:       Genitore dello studente       Image: Compo obbligatorio         DATI DELLO STUDENTE         Cognorne:       Norne:       Campo obbligatorio         Codice Fiscale:       Sesso:       Image: Compo obbligatorio         Nato a:       Nato il:       gg/mm/aeaa                                                                                                    |
| Scrivania virtuale - Schede dell'istanza Domanda fornitura gratuita o semigratuita di libri di testo I sottoscritto Cognome: ROSSI Nome: MARIO Codice Fiscale del richiedente: DNZLGU63P13I251G Luogo di nascita: JESI Data di nascita: gg/mm/1990 @ Campo obbligatorio Telefono: +99073153354672538 Email: MARIOROSSI@CONT.IT In qualità di: Genitore dello studente   DATI DELLO STUDENTE Cognome: Campo obbligatorio Codice Fiscale: Sesso: Campo obbligatorio Codice Fiscale: Sesso: Campo obbligatorio Nato a: Campo obbligatorio Campo obbligatorio                                                                                                    |
| Scrivenia virtuale -         Scrivenia virtuale a colspan="2">Semigratuita di libri di testo         II sottoscritto       II sottoscritto         Cognome:       ROSSI       Nome:       MARIO       Codice Fiscale del richiedente:       DNZLGU63P131251G         Luogo di nascita:       JESI       Data di nascita:       gg/mm/1990       III       Campo obbligatorio         Telefono:       +39073153954672538       Email:       MARIOROSSI@CONT.IT         In qualità di:       Genitore dello studente       IIII       MARIOROSSI@CONT.IT         DATI DELLO STUDENTE         Cognome:       Campo obbligatorio       Campo obbligatorio         Codice Fiscale:       Sesso:       IIIIIIIIIIIIIIIIIIIIIIIIIIIIIIIIIIII                                                                                                    |
| Scrivania virtuale -         Schede dell'istanza         Domanda fornitura gratuita o semigratuita di libri di testo         I sotosorito       I         Cognome:       ROSSI       Nome:       MARIO       Codice Fiscale del richiedente:       DNZLGU63P13I251G         Luogo di nascita:       JESI       Deta di nascita:       gg/mm/1990       Campo obtigatorio         Telefono:       + 99073153954672538       Email:       MARIOROSSIB/CONT.IT         In qualità di:       Gentore dello studente       Campo obtigatorio         Campo obtigatorio         Campo obtigatorio         Campo obtigatorio         Conno obtigatorio         Campo obtigatorio         Campo obtigatorio         Campo obtigatorio         Campo obtigatorio         Campo obtigatorio         Campo obtigatorio         Campo obtigatorio         Campo obtigatorio         Campo obtigatorio         Campo obtigatorio         Campo obtigatorio         Campo obtigatorio         Campo obtigatorio         Campo ob |

## Step 5 ANDARE AVANTI

## Step 6

Verrà presentato un documento riepilogativo di tutta la pratica, controllare i dati inseriti e se sono corretti procedere all'invio della domanda agli uffici comunali cliccando su "Invia domanda" Scrivania virtuale

| Instant with the second and period       Instant and period       Instant and period                                                                                                    | Instantion       Instantion       Instantion <th>rtello online</th> <th></th> <th>Serviz</th> <th>zi al Cittadino - Att</th> <th>lività Culturali ed E</th> <th>ducative</th>                                                                                                    | rtello online |                              | Serviz                            | zi al Cittadino - Att                        | lività Culturali ed E         | ducative                |
|----------------------------------------------------------------------------------------------------|----------------------------------------------------------------------------------------------------|---------------|------------------------------|-----------------------------------|----------------------------------------------|-------------------------------|-------------------------|
|                                                                                                    |                                                                                                    | Serivania vir | rtuale +                     |                                   |                                              |                               | <u>ـ</u>                |
| 2 2 2 2 2 2 2 2 2 2 2 2 2 2 2 2 2 2 2                                                                                                    | 2       3.07         2       3.07                                                                                                    | anza          |                              |                                   |                                              |                               |                         |
| P       P       Presentazione Pratica Telematica         Bervisi al Cilladino - Allività Culturali ed Educative       Presentazione Pratica Telematica         Demonstrati de Cilladino - Allività Culturali ed Educative       Presentazione Pratica Telematica         Demonstrati de Cilladino - Allività Culturali ed Educative       Presentazione Pratica Telematica         Demonstrati de Cilladino - Allività Culturali ed Educative       Presentazione Pratica Telematica         Demonstrati de Cilladino - Allività Culturali ed Educative       Presentazione Pratica Telematica         Demonstrati de Cilladino - Allività Culturali ed Educative       Presentazione Pratica Telematica         Demonstrati de Cilladino - Allività Culturali ed Educative       Presentazione Pratica Telematica         Demonstrati de Cilladino - Allività Culturali ed Educative       Presentazione Pratica Telematica         Demonstrati de Cilladino - Allività Culturali ed Educative       Presentazione Pratica Telematica         Demonstrati de Cilladino - Allività Culturali ed Educative       Presentazione Pratica Telematica         Destenzi de allo demanda per de Contenze Telematica di El grando (2020-2021)       RESSMR/000/13/1501K         Destenzi de Stato Presente       Presenti 2000 Presente       Presenti 2000 Presente         Destenzi de Stato Presente       Presenti 2000 Presente       Presenti 2000 Presente         Destenzi dessetta       Presenti Alli Conte Presenti Presente       Pr                                                                                                    | P       P       Addmedia 2000       P         P       P       Addmedia 2000       P         P       P       P       P       P         P       P       P       P       P       P         P       P       P       P       P       P       P         P       P                                                                                                    | unzu          |                              |                                   |                                              |                               |                         |
| <section-header></section-header>                                                                                                    |                                                                                                    | 1             | 1 of 2                       |                                   | - + A                                        | utomatic Zoom 🏦               |                         |
| Descrite an officiation - Alloving of Contention of Exercision - Alloving of Contention of Exercision - Alloving of Contention of Exercision - Alloving of Contention of Exercision - Alloving of Contention of Exercision - Alloving of Contention - Alloving of Content |                                                                                                    |               |                              |                                   |                                              |                               |                         |
| Presentazione Pratica Telematica         Investa al Cittadino - Allività Culturali ed Educativa         Interesta di Cittadino - Allività Culturali ed Educativa         Interesta di Cittadino - Allività Cultu                                                                                                    | Presentazione Pratica Telematica         Jarriaria di Gindano - Alfordia Culturali ed Guccaliva         Image: Contratti ed Culturali ed Guccaliva         Image: Contratti ed Culturali ed Guccaliva         Image: Contratti ed Culturali ed Guccaliva         Image: Contratti ed Culturali ed Guccaliva         Image: Contratti ed Culturali ed Guccaliva         Image: Contratti ed Culturali ed Guccaliva         Image: Contratti ed Culturali ed Guccaliva         Image: Contratti ed Culturali ed Culturali ed                                                                                                    |               |                              |                                   |                                              |                               |                         |
| Bervizi al Cittadino - Affività Culturali ed Educative       Patica n. E388_EF_DAZLOUG3P131251G_42967         Interesti al Cittadino - Affività Culturali ed Educative       Patica n. E388_EF_DAZLOUG3P131251G_42967         Interesti al Cittadino - Affività Culturali ed Educative       Patica n. E388_EF_DAZLOUG3P131251G_42967         Interesti al Cittadino - Affività Culturali ed Educative       Patica n. E388_EF_DAZLOUG3P131251G_42967         Interesti al Cittadino - Affività Culturali ed Educative       Patica n. E388_EF_DAZLOUG3P131251G_42967         Interesti al Cittadino - Affività Culturali ed Educative       Patica n. E388_EF_DAZLOUG3P131251G_42967         Interesti al Cittadino - Affività Culturali ed Educative       Patica n. E388_EF_DAZLOUG3P131251G_42967         Interesti al Cittadino - Affività Culturali ed Educative       Patica n. E388_EF_DAZLOUG3P131251G_42967         Interesti al Control - Via ROMA (RM)       Data di nascita i 12 grado (2020-2021)         Interesti al Control - Via ROMA (RM)       Data di nascita i 1309/1900         Interesti al Control - Via ROMA (RM)       Data di nascita i 1309/1900         Interesti al Control - Via ROMA (RM)       Data di nascita i 1309/1900         Interesti al Control - Via ROMA (RM)       Data di nascita i 1309/1900         Interesti al Control - Via ROMA (RM)       Data di nascita i 1309/1900         Interesti al Control - Via ROMA (RM)       Data di nascita i 1309/1900         Interesti al Control - Via ROMA                                                                                                    | Bervizi al Cittadino - Affività Culturali ed Educative       Pretica n. E398_EF_DNZLOUG3P1312516_42967         Inotinaci di la contenzi di la contenzi di di contenzi di di contenzi di di contenzi di la contenzi                                                                                                    |               |                              | Pre                               | sentazione P                                 | ratica Telemat                | tica                    |
| Bervizi al Citadino - Attività Culturali ed Educativa       Pratica n. E388_EF_DAZLOUGSP1312510_42987 <u>             matoria na diversa di diversa di di di di diversa di diversa di diversa di diversa </u>                                                   | Bervizi al Cittadino - Attività Culturali ed Educativa       Prate n. E389_EF_DAZLOUGSP1312510_42987 <ul> <li></li></ul>                                                                                                    |               |                              |                                   |                                              |                               |                         |
| Image: solution of the solution of the soluticon of the solution of the solution of the solution of the soluti  | Image: state in the state in the state                                                                                                    |               | Servizi al Cittadino - Attiv | ità Culturali ed Educa            | tive                                         | Pratica n. E388_EF_DNZ        | LGU63P13I251G_42967     |
| In sottionscrittion       Rio Stati MARIO       Dedices Plancale       Division Plancale       Division Plancale         In sottionscrittion       I i i i i i i i i i i i i i i i i i i i                                                                                                    | Institute       ROSSI MARIO       Codice Fiscale       DN2LG403P1312510         Nationa // Residentie in                                                                                                    |               |                              |                                   |                                              |                               |                         |
| Isottoscritto       Rossi MARIO       Codice Flacale       Intiz Guespi 13/2516         Heistania       JESI (AN)       III       IIII grado       IIII grado       IIIII grado       IIII grado       IIII grado       IIII grado       IIII grado       IIIII grado       IIIII grado       IIIII grado       IIIII grado       IIIII grado       IIIII grado       IIIII grado       IIIII grado       IIIIII grado       IIIIIIIII grado       IIIIII grado       IIIIIIIIIII grado       IIIIIIIII gr                                                                                                    | Insoltionaritie       Roossi MARINO       Codice Fincalie       Insoltio Studius prison         Finandemine in<br>Finandemine in<br>Finand |               |                              |                                   |                                              |                               |                         |
| Nato/a a       RomA (RM)       I       13/09/1900         Pasadamta in       Usa ROMA (13)       Usa ROMA (13)       Usa ROMA (13)         Via Loo.       Via ROMA (13)       Usa ROMA (13)       Usa ROMA (13)         In gualità di Richiedente       Errora indio scuola Secondaria di II grado (2020-2021)         Il sottoscritto       Sextegno economico allo Studio Bocondaria di II grado (2020-2021)         Il sottoscritto       Gonome:       ROSSI         Luogo di nascita:       ROMA (RM)       Data di nascita:       13/09/1900         Telefono:       333 254080043       Email:       mariorossi@gimo.vai         In qualità di:       Centiore dello studente       mariorossi@gimo.vai         Data di nascita:       ROSSI       Nome:       MARIA         Cognome:       ROSSI       Sesso:       F         Cognome:       ROSSI       Sesso:       F         Codice Fiscale:       ROSSI       Sesso:       F         Comune:       JESI       Prov:       AN         Indifizo/N.:       VAROMA13       Prov:       AN         Comune:       Secondaria di II Grado       Comune in cui ha sede la scuola:       ATRI COM       PFI         Il total dati di II Grado       Comune in cui ha sede la scuola:                                                                                                    | Nationa a       Roma (RM)       I       13/09/1990         Nationa a       Uia Loo.       Uia Roma 13       13/09/1990         Via Loo.       Via Roma 13       13/09/1990         Indita di Richiedente       Besti (AN)       13/09/1990         Indita di Richiedente       Besti (AN)       Nome:       Nationa Studio         Indita di Richiedente       Besti (AN)       Data di nascita:       13/09/1900         Il sottos critto       Cognome:       ROSSI       Nome:       13/09/1900         Telefono:       333 254080043       Email:       13/09/1900         In qualità di:       Genitore dello studente       Data di nascita:       13/09/1900         In qualità di:       Genitore dello studente       Nome:       MARIO Codice Fiscale:       RSSMRA00A13H501K         Osgnome:       ROSSI       Mome:       MARIO       Sesso:       Fi         Not a:       Jesti Mata 13: 05/01/2000       Email:       rossimario@gi no.it       Indit: 05/01/2000         Telefono:       JESI       Prov:       A       A       Offoli / 2000       Email:         Indirizzo/N:       VAROMA13       Prov:       A       A       Offoli / 2000       Email:       Prov:       A         DAT DELLASCUOL                                                                                                    |               | I sottoscritto               | ROSSI MA                          | RIO                                          | Codice Fiscale                | DNZLGU63P13I251G        |
| Beadente in       UESI (AN)         Via ROM 13       maincrossk@gimo.vai         Email       maincrossk@gimo.vai         h quikt di Richiedente       berse di studio Scuola Secondaria di II grado (2020-2021)         Il soltoscritto       Boststigne economica di oscuola Secondaria di II grado (2020-2021)         Il soltoscritto       Boststigne economica di oscuola Secondaria di II grado (2020-2021)         Il soltoscritto       Boststigne economica di oscuola Secondaria di II grado (2020-2021)         Il soltoscritto       Boststigne economica di oscuola Secondaria di II grado (2020-2021)         Il soltoscritto       Boststigne economica di oscuola Secondaria di II grado (2020-2021)         Il soltoscritto       Boststigne economica di oscuola Secondaria di II grado (2020-2021)         Il soltoscritto       Boststigne economica di oscuola Secondaria di II grado (2020-2021)         Il soltoscritto       Boststigne economica di oscuola Secondaria di II grado (2020-2021)         In qualità di contre dello subente       Basti di nascita i 13/09/1900         Indizzono       ROSSI         Contre Signi contre dello subente       Basti di solti consimario dello no di inscritta in ossimario dello no di inscritta in ossimario dello no di inscritta in ossimario dello no di inscritta in ossimario dello no di inscritta in ossimario dello no di inscritta in ossimario dello no di inscritta in ossimario dello no di inscritta in ossimario dello no di inscui ba seda la scuola in acti conosi mario dello no di                                                                                                    | Finaldente in       UES (AN)         Via ROM 13         Email       matterossk@gime.val         In gusRb dl Richtedente         hoitra la demanda per       Statigt concentro in studio Scuola Secondaria di II grado (2020-2021)         II sottoscritto         Cognome:       ROSSI         Cognome:       ROSSI         In qualità di fictore dello studio       Data di nascita:         In qualità di contractationi addita di contractationi addita di contractati addita di contractationi addi contractationi                                                                                                    |               | Nato/a a                     | ROMA (RM                          | )                                            | 8                             | 13/09/1900              |
| VialLoc.       VialLoc.       VialLoc.         Email       matriorossi@gimo.vai         h qualità di Richiedente         hottra la domanda per       Strevizi EDUCATIVI         Sestegno ecconomico allo Studio       Studio         Bottra la domanda per       Strevizi EDUCATIVI         Sestegno ecconomico allo Studio       Studio         Il sottoscritto       Strevizi EDUCATIVI         Congonome:       ROSSI         Luogo di nascita:       ROMA(RM)         Data di nascita:       13/09/1900         Telefono:       333 254080043         Data di nascita:       13/09/1900         mariorossi@gimo.vai       mariorossi@gimo.vai         In qualità di:       Centiore dello studente         Data di nascita:       Nome:       MARIA         Cognome:       ROSSI       Sesso:       F         Codice Fiscale:       ROSSI       Sesso:       F         Codice Fiscale:       A ja 5/01/2000       Email:       rossimario@ge no.it         Telefono:       ja3354028       Prov:       AN         Comune:       jesi       Prov:       AN         Dato di Becondaria di Il Grado       Comune in cui ha sede la scuola:       A TRI CON         Conta:                                                                                                    | Via Loc.       Via ROMA 13         Email       matriconssit@gime.vai         h qualità di Richtedente         hottra la domanda per       Stregno economico allo Studio         Bottra la domanda per       Stregno economico allo Studio         I sottoscritto         Cognome:       ROSSI         Telefono:       333 254080043         Email:       Data di nascita:         In qualità di:       Centore dello studente         Data di nascita:       ROSSI         Martio       Genitore dello studente         Data di nascita:       Nome:         In qualità di:       Centore dello studente         Data di nascita:       ROSSI         Martio       Genitore dello studente         Data di nascita:       Nome:         Mato as:       Genitore dello studente         Data di nascita:       Nome:         Mato as:       Genitore dello studente         Data di nascita:       ROSSI         Nome:       ROSSI         Codice Fiscale:       ROSSI         Indirizzoh/       Martio 13354028         Indirizzoh/       JESI         Comune:       JESI         Data di nascita:       Seconi a di Il Grado                                                                                                    |               | Residente in                 | JESI (AN)                         |                                              |                               |                         |
| E-mail       marinossi@gimo.val         h quiltà di Richiedente       Statulo Scuola Secondaria di II grado (2020-2021)         II sottos critto       Cognome:       ROSSI         Cognome:       ROSSI       Nome:         MARIO       Codice Fiscale:       RSSMRA00A13H501K         Logo di nascita:       ROMA(RM)       Data di nascita:       13/09/1900         Telefono:       333 254080043       Email:       mariorossi@gimo.val         Data di nascita:       ROSSI       Nome:       MARIO         Codice Fiscale:       RSSMRA00A13H501K         Cognome:       Genitore dello studente         Data di nascita:       13/09/1900         mariorossi@gimo.val       mariorossi@gimo.val         Nome:       MARIA         Sesso:       F         Nato a:       Jesi         Mato a:       Jesi         IndirizzonA:       YAROMA13         Conune:       Jesi         DATI DELLASCUAL       Comune in cui ba sede la scuola:         Att Di Decual       Geniteria di II Grado         Conune:       Seconda:       ATRI CON         Conune:       Secondaria di II Grado       Comune in cui ba sede la scuola:       ATRI CON         Conuna di II Grado                                                                                                    | E-mail       mariorossi@gimo.val         h qualità di Richiedonte       Strutzi reducativi i Studio         hoitra la domanda per       Strutzi reducativi i Studio         Il sottoscritto       Strutzi reducativi i Studio         Cognome:       ROSSI         Cognome:       ROSSI         In qualità di mascita:       ROMA(RM)         Dati defono:       333 254080043         In qualità di ci       Centore dello studente         Dati Dello Studente       Marcio Siggimo.val         Mato a:       ROSSI         Cognome:       ROSSI         Consone:       ROSSI         Consone:       ROSSI         Consone:       ROSSI         Codice Fiscale:       ROSSI         Codice Fiscale:       ROSSI         Codice Fiscale:       ROSSI         Note a:       Jesi         Indirizzo/N.:       YAROMA13         Conne:       Jesi         Dati DELLASCUOLA       Comune in cui ha sede la scuola:       ATRI CON         Reuda:       Recondaria di II @rado       Comune in cui ha sede la scuola:       ATRI CON         Conta indictro       1       2       4       5       Invia domanda 2                                                                                                    |               | Via/Loc.                     | VIA ROMA                          | 13                                           |                               |                         |
| In qualità di Richiedente       EERVIZI EDUCATIVI<br>Sostegno economico allo Studio<br>Borse di studio Scuola Secondaria di II grado (2020-2021)         II sollos critto       Il sollos critto         Luogo di nascita:       ROMA (RM)       Data di nascita:       13/09/1900<br>mariorossi@gimo.vai       RSSMRA00A13H501K         Telefono:       333 254080043       Email:       13/09/1900<br>mariorossi@gimo.vai       RSSMRA00A13H501K         Data di nascita:       ROMA (RM)       Data di nascita:       13/09/1900<br>mariorossi@gimo.vai       RSSMRA00A13H501K         Orgonome:       Genitore dello studente       Bata di nascita:       13/09/1900<br>mariorossi@gimo.vai       RSSMRA00A13H501K         Cognome:       ROSSI<br>Codice Fiscale:       RSSMMR54R63T301E<br>Jesi       Nome:       MARIA<br>Sesso:       F         Nato a:       jesi<br>Jesi       Prov:       AN       A       F         Data DELLO STUDENTE       Jesi       Prov:       AN       A         Cognome:       ROSSI<br>DENCOMA13       Sesso:       F       P         Nato a:       jesi<br>Jesi       Prov:       AN       A       F         Data DELLO SCUOLA       Jesi       Prov:       AN       A       F         Data DELLO Scuola:       Secondaria di II @rado       Comune in cui ha sede la scuola:       A TRI CON       <                                                                                                    | In qualità di Richiedente       BERVIZI E DUCATIVI<br>Sottegno econdemico allo Studio<br>Sotte di studio Scuola Secondaria di II grado (2020-2021)         Il soltoscritto       Il soltoscritto         Cognome:       ROSSI         Telefono:       333 254080043         Email:       Barlo Codice Fiscale:         In qualità di:       Genitore dello studente         DATI DELLO SUDENTE       Cognome:         Cognome:       ROSSI         Cognome:       ROSSI         Cognome:       Jassi Alego         Comune:       Jassi I         DETOTO       <                                                                                                    |               | E-mail                       | mariorossi                        | @gimo.vai                                    |                               |                         |
| Indita la domanda per       Estingine economico allo Studio<br>Borge di studio Scuola Secondaria di II grado (2020-2021)         Il soltos critto       Cognome:       ROSSI         Cognome:       ROM(RM)       Data di nascita:       MARIO Codice Fiscale:       RSSMRA00A13H501K         Luce di nascita:       ROM(RM)       Data di nascita:       MARIO Codice Fiscale:       RSSMRA00A13H501K         Luce di nascita:       ROM(RM)       Data di nascita:       MARIO Codice Fiscale:       RSSMRA00A13H501K         Luce di nascita:       ROM(RM)       Data di nascita:       MARIO Codice Fiscale:       RSSMRA00A13H501K         Luce di nascita:       ROM(RM)       Data di nascita:       MARIO Codice Fiscale:       RSSMRA00A13H501K         Luce di contente dello studente       Bata di nascita:       Mario II:       050/12000         Data di contente dello studente       Bassi di studio       Sessoi:       F         Nate a:       Lesi di studio       Sessoi:       F         Nate a:       Lesi di studio       VAROM13       Bassi di studio       Sessoi:       F         Comme:       Lesi di studio       VAROM13       Prov:       AN       A         DATI DELLASCOLA       VAROM13       Comme in cui ba sede la scuola:       ATRICON       PFI         Conta indi il Re                                                                                                    | Implifie a domanda per       Extragrage scondenicalite Studio<br>Borge di studio Scuola Secondaria di II grado (2020-2021)         II soltos critto       Isoltos critto         Cognome:       ROSAI (RM)       Nome:       MARIO Codice Fiscale:       RSSMRA00A13H501K         Lie do nascita:       ROMA(RM)       Damai:       mariorossilogimo.val         Telefono:       333254080043       Email:       mariorossilogimo.val         In qualità di:       Conitore dello studente       Damai:       mariorossilogimo.val         DAT DELLO STUDENT:       ROSSI       Nome:       Nome:       Nome:         Nato a:       jesi       RSSMR54R63T301E       Nome:       Nome:       Nome:       Nome:         Nato a:       jesi       Jesi       Prov:       A       A         Indirizzoo/N.:       yesi       Jesi       Prov:       A         Atto a:       Recondaria di II (Prado       Comune in cui ha sede la scuola:       A TRI CON       Pri         DAT DELLASCUOLA       Recondaria di II (Prado       Comune in cui ha sede la scuola:       A tri con       Privia domanda 2                                                                                                    |               | In qualità di Richiedente    |                                   |                                              |                               |                         |
| Il sottos critto       Cognome:       ROSSI       Nome:       MARIO       Codice Fiscale:       RSSMRA00A13H501K         Luego di nascita:       ROMA(RM)       Data di nascita:       13/09/1900       mariorossi@gime.vai       RSSMRA00A13H501K         Telefono:       333 254080043       Email:       mariorossi@gime.vai       RSSMRA00A13H501K         Data di nascita:       Nome:       MARIO       Codice Fiscale:       RSSMRA00A13H501K         Data di nascita:       Signome:       Mariorossi@gime.vai       Nome:       MARIA         Cognome:       ROSSI       Sesso:       F         Codice Fiscale:       RSSMRA0A13       Sesso:       F         Nome:       Jaista di associa       F       Nome:       MARIA         Sesso:       F       F       Nome:       Cossimario@gime.id       Nome:         Indirkzzonh:       VAROMA13       F       Prov:       AN         DATI DELLASCODA       Essimario @gime.id       Prov:       AN       PI         Attricted at ill @radio       Comune in cui ha seda la scuola:       Attrictohola       PI         Attricted at ill @radio       1       2       4       5       Invia domanda 5                                                                                                    | II soltoscritto       ROSSI       Nome:       MARIO       Codice Fiscale:       RSSMRA00A13H501K         Cognome:       333 254080043       Email:       13/09/1900       mariorossi@gimo.vai       RSSMRA00A13H501K         Telefono:       333 254080043       Email:       mariorossi@gimo.vai       RSSMRA00A13H501K         Datti de:       Genitore dello studente       mariorossi@gimo.vai       RSSMRA00A13H501K         Datti DELLO STUDENTE       ROSSI       ROSSI       Sesso:       F         Nato a:       jesi       ROSSI       Sesso:       F         Nato a:       jesi       JESI       Prov:       AN         Indirizzo/N.:       YAROMA13       Prov:       AN         DATI DELLASCUOLA       Secondaria di II Grado       Comune in cui ha seda la scuola:       ATRI CON       0FI         Consist:       Secondaria di II Grado       Comune in cui ha seda la scuola:       ATRI CON       0FI                                                                                                    |               | Inoltra la domanda per       | SERVIZI<br>Sostegno<br>Borse di s | economico allo Studi<br>tudio Scuola Seconda | lo<br>aria di II grado (2020- | 2021)                   |
| II sottos critto       Cognome:       ROSSI       Nome:       MARIO       Codice Fiscale:       RSSMRA00A13H501K         Luogo di nascita:       ROMA(RM)       333 254080043       Email:       Iata di nascita:       Iata di nascita:       Iata di na                                                                                                    | II sottos critto       Cognome:       ROSSI       Nome:       MARIO       Codice Fiscale:       RSSMRA00A13H501K         Luogo di nascita:       ROMA(RM)       Data di nascita:       Dato di nascita:       Dato di nascita:       RSSMRA00A13H501K         Tetefono:       333 254080043       Email:       mail:       mariorossi@gimo.vai       RSSMRA00A13H501K         Dati dello STUDENTE       Conice Fiscale:       RSSMRA00A13H501E       Nome:       MARIA         Codice Fiscale:       ROSSI       ROSSI       Sesso:       F         Nate a:       jesi       MARIA 200       Sesso:       F         Nate a:       jesi       MARIA 200       Sesso:       F         Nate a:       jesi       MARIA 200       Sesso:       F         Nate a:       jesi       JESI       Prov:       AN         Comme:       JESI       Prov:       AN       PFI         DATI DELLASCUOLA       Comune in cui ha seda la acuela:       ATRI CON       OFI         Consis:       Secondaria di II Grado       Comune in cui ha seda la acuela:       ATRI CON       OFI         Consis:       Secondaria di II Grado       Comune in cui ha seda la acuela:       ATRI CON       OFI         Consis:       Secondaria d                                                                                                    |               |                              |                                   |                                              |                               |                         |
| Cognome:       ROSSI       Nome:       MARIO       Codice Fiscale:       RSSMRA00A13H501K         Luogo di nascita:       ROMA(RM)       Data di nascita:       13/09/1900       mariorossi@gime.vai       Mario         Telefono:       333 254080043       Email:       13/09/1900       mariorossi@gime.vai       Mario         DATI DELLO STUDENTE       Contone dello studente       Nome:       MARIA       Sesso:       F         Cognome:       ROSSI       RSSMRA0AA13H501K       Sesso:       F       Nome:       MARIA         Codice Fiscale:       RSSMRA0AA13H501K       Sesso:       F       Nome:       MARIA         Codice Fiscale:       RSSMRA0AA13H501K       Sesso:       F       Nome:       MARIA         Codice Fiscale:       RSSMRA0AA13H501K       Sesso:       F       Nome:       MARIA         Comune:       33354028       Nome:       MARIA       Sesso:       F         Indirkzzo/N.:       VAROMA13       Prov:       AN       Nome:       Prov:       AN         DATI DELLASCUOIA       Escuela:       Reconderia di II Grado       Comune in cui ha sede la scuela:       ATRI CON       0FI         Consel:       Reconderia di II Grado       Comune in cui ha sede la scuela:       A TRI con                                                                                                    | Cognome:       ROSSI       Nome:       MARIO       Codice Fiscale:       RSSMRA00A13H501K         Luogo di nascita:       ROMA(RM)       Data di nascita:       13/09/1900       mariorossi@gimo.vai       mariorossi@gimo.vai         Telefono:       333 254080043       Email:       13/09/1900       mariorossi@gimo.vai       mariorossi@gimo.vai         DATI DELLO STUDENTE       Codice Fiscale:       ROSSI       Nome:       MARIA         Codice Fiscale:       ROSSI       Sesso:       F         Nato a:       jesi       Nome:       MARIA         Indirizzo/N.:       VIAROMA13       Data di :       05/01/2000         Comine:       JESI       Prov:       AN         DATI DELLASCUOLA       Secondaria di II Grado       Comune in cui ha seda la acuela:       AITRI CON       OFI         Conse:       Secondaria di II Grado       Comune in cui ha seda la acuela:       AITRI CON       OFI                                                                                                    |               | Il sottoscritto              |                                   |                                              |                               |                         |
| Luogo di nascita:       ROMA (RM)       Data di nascita:       13/09/1900         Telefono:       333 254080043       Email:       mariorossi@gimo.vai         In qualità di:       Genitore dello studente       Mariorossi@gimo.vai         DATI DELLO STUDENTE       ROSSI       Nome:       MARIA         Cognome:       ROSSI       Sesso:       F         Codice fiscale:       RSSMMR54R63T301E       Sesso:       F         Nato a:       jesi       Nato il:       05/01/2000         Telefono:       33354028       Email:       rossimario@g no.il         Indirizzo/N.:       VAROMA13       Email:       rossimario@g no.il         Comune:       JESI       Prov:       AN         DATI DELLASCUOLA       Gonune in cui ha seda la acuela:       AITRI CON       0FI         Consula:       Secondaria di Il Grado       Comune in cui ha seda la acuela:       AITRI CON       0FI                                                                                                    | Luogo di nascita:       ROMA(RM)       Data di nascita:       13/09/1900         Telefono:       333 254080043       Email:       mariorossi@gimo.vai         DATI DELLO STUDENTE       Contore dello studente       mariorossi@gimo.vai         Contore la:       ROSSI       Nome:       MARIA         Contore la:       ROSSI       Sesso:       F         Nato a:       jesi       Nato il:       05/01/2000         Telefono:       33354028       Email:       rossimario@gimo.vii         Data di nascita:       jesi       Sesso:       F         Nato a:       jesi       rossimario@gimo.vii       Dista di la contore dello studente         Data di fitzzoni.       VAROMA13       Email:       rossimario@gimo.vii         Comune:       JESI       Prov:       AN         Data di la Grado       Comune in cui ha sede la scuola:       ALTRI CON       OFI         Condei:       Recondaria di Il Grado       Comune in cui ha sede la scuola:       ALTRI CON       OFI                                                                                                    |               | Cognome:                     | ROSSI                             | Nome:                                        | MARIO Codice Fit              | scale: RSSMRA00A13H501K |
| Telefono:       333 254080043       Email:       mariorossi@gimo.vai         In qualità di:       Centiore dello studente       Email:       mariorossi@gimo.vai         DATI DELLO STUDENTE       Cognome:       ROSSI       Sesso:       F         Cognome:       RSSMM854R63T301E       Sesso:       F         Nato a:       jesi       Sesso:       F         Telefono:       33354028       Email:       rossimario@g no.it         Indirkzzo/N.i:       VIAROMA13       Email:       rossimario@g no.it         DATI DELLASCUOLA       ZESI       Prov:       AN         DATI DELLASCUOLA       Comune in cui ha sede la scuola:       ATRI CON       OFI          Toma Indietro       1       2       3       4       5       0       Invia domanda >                                                                                                    | Telefono:       333 254080043       Email:       mariorossi@gimo.vai         In qualità di:       Cenitore dello studente       DATI DELLO STUDENTE         Cognome:       ROSSI       Sesso:       F         Codice Fiscale:       RSSMMR54R63T301E       Sesso:       F         Nato a:       Jesi       Nato il:       05/01/2000         Telefono:       33354028       Email:       rossimario@g no.il         Indirizzo/N.:       VIAROMA13       Email:       rossimario@g no.il         Comune:       JEI       Prov:       AN         DATI DELLASCUOLA       Secondaria di Il Grado       Comune in cui ha sede la scuola:       AITRI CON       OFI          Comune:       1       2       3       4       5       6       Invia domanda >                                                                                                    |               | Luogo di nascita:            | ROMA(RM)                          | Data di nascita:                             | 13/09/1900                    |                         |
| In qualità di:       Cenitore dello studente         DATI DELLO STUDENTE       ROSSI         Cognome:       ROSSI         Codice Fiscale:       RSSMMR54R63T301E         Nato a:       jesi         Telefono:       33354028         Comune:       JESI         DATI DELLASCUOLA         Scuola:       Secondaria di Il Grado         Comune in cui ha sede la scuola:       AITRI CON         OFI         Conta Indicitor       1         2       3       4       5         Onvia domanda >                                                                                                    | In qualità di:       Cenitore dello studente         DATI DELLO STUDENTE       Cognome:       ROSSI         Cognome:       ROSSI         Cognome:       ROSSI         Codice Fiscale:       RSSMMR54R63T301E         Nato a:       jesi         Telefono:       33354028         IndirkzzoN.:       VAROMA13         Comune:       JESI         DATI DELLASCUOLA       Prov:         Scuola:       Secondaria di Il Grado         Comune in cui ha sede la scuola:       ALTRI CON         Contra Indietro       1       2       3       4       5       6       Invis domanda >                                                                                                    |               | Telefono:                    | 333 254080043                     | Email:                                       | mariorossi@gimo.              | vai                     |
| DATI DELLO STUDENTE       ROSSI       Nome:       MARIA         Cognome:       RSSMMR54R63T301E       Sesso:       F         Nato a:       jesi       Sesso:       F         Telefono:       33354028       Nato il:       05/01/2000         IndirizzoN.:       VIAROMA13       Email:       rossimario@g no.it         Comune:       JESI       Prov:       AN         DATI DELLASCUOLA       Comune in cui ha sede la scuola:       ATRI CON       OFI         Comune :       JESI       Prov:       AN       OFI                                                                                                    | DATI DELLO STUDENTE       ROSSI       Nome:       MARIA         Cognome:       RSSMMR54R63T301E       Sesso:       F         Nato a:       Jesi       Basso:       F         Nato a:       Jesi       Datio III:       05/01/2000         Indirizzo/N.:       VIAROMA13       Email:       rossimario@g no.ii         Comune:       JESI       Prov:       AN         DATI DELLASCUOLA       Comune in cui ha sede la scuola:       AITRI CON       DFI          Comune in cui ha sede la scuola:       AITRI CON       DFI                                                                                                    |               | In qualità di:               | Genitore dello stud               | iente                                        |                               |                         |
| Cognome:       ROSSI       Nome:       MARIA         Codice Fiscale:       RSSMMR54R63T301E       Sesso:       F         Nate a:       jesi       Nato II:       05/01/2000         Telefono:       33354028       Email:       rossimario@g no.il         Indirizzo/N.:       VIAROM13       Email:       rossimario@g no.il         Comune:       JESI       Prov:       AN         DATI DELLASCUOLA       Comune in cui ha sede la scuela:       AI TRI CON       OFI          Torna Indietro       1       2       3       4       5       6       Invia domanda >                                                                                                    | Cognome:     ROSSI     Nome:     MARIA       Codice Fiscale:     RSSMMR64R63T01E     Sesso:     F       Nato a:     jesi     jesi     05/01/2000       Telefone:     3354028     Email:     rossimario@g no.it       Indirizzo/N.:     VAROMA13     Prov:     AN       Comune:     JESI     Prov:     AN       DAT DELLASCUOLA     Comune in cui ha sede la scuola:     AI TRI CON       Coma Indietro     1     2     3     4     5     6     Invis domanda >                                                                                                    |               | DATI DELLO STUDENT           | E                                 |                                              |                               |                         |
| Codice Fiscale:       RSSMMR64R63T301E       Sesso:       F         Nato a:       jesi       Nato il:       05/01/2000         Telefone:       33354028       F       Nato il:       05/01/2000         Indirizzo/N.:       VIA.ROMA13       Forov:       AN         Comune:       JESI       Prov:       AN         DATI DELLASCUOLA       Comune in cui ha sede la scuola:       AI TRI CON       0FI          Torna Indietro       1       2       3       4       5       6       Invis domanda >                                                                                                    | Codice Fiscale:       RSSMM654R63T301E       Sesso:       F         Nato a:       jesi       Nato li:       05/01/2000         Telefono:       33354028       Email:       rossimario@g no.it         Indirizzo/N.:       VIAROMA13       Prov:       AN         Comune:       JESI       Prov:       AN         DATI DELLASCUOLA       Comune in cui ha sede la scuola:       AI TRI CON       FI         Indirizzo/N.:       Comune in cui ha sede la scuola:       AI TRI CON       FI                                                                                                    |               | Cognome:                     | ROSSI                             |                                              | Nome:                         | MARIA                   |
| Nato a:     jesi       Telefono:     33354028       Indirizzo/N.:     VIAROMA13       Comune:     JESI       Prov:     AN       DATI DELLASCUOLA       Scuola:     Secondaria di II Grando       Comune in cui ba sede la scuola:     Al TRI CON       OFI                                                                                                    | Nato a:     jesi       Telefono:     3354028       Indirizzo/N.:     VIAROMA13       Comune:     JESI       DATI DELLASCUOLA     Comune in cui ba sede la scuola:     AI TRI CON       Scuola:     Secondaria di II Grado     Comune in cui ba sede la scuola:     AI TRI CON                                                                                                    |               | Codice Fiscale:              | RSSMMR54                          | R63T301E                                     | Sesso:                        | F                       |
| Telefone:       33354028       Email:       rossimario@g no.it         Indirizzo/N.:       VIA ROMA 13       Prov:       AN         Comune:       JESI       Prov:       AN         DATI DELLASCUOLA       Comune in cui ha sede la scuola:       AI TRI CON       OFI         Image:       Secondaria di II Grado       Comune in cui ha sede la scuola:       AI TRI CON       OFI         Image:       Torna Indietro       1       2       3       4       5       6       Invis domanda >                                                                                                    | Telefono:     33354028     Email:     rossimario@g no.it       IndirizzoN:     VIAROMA13     Prov:     AN       Comune:     JESI     Prov:     AN       DATI DELLASCUOLA     Comune in cui ba sede la scuola:     AI TRI CON     FI       Identification:     1     2     3     4     5     6     Invis domanda >                                                                                                    |               | Nato a:                      | jesi                              |                                              | Nato il:                      | 05/01/2000              |
| Indirizzo/N.:     VIAROMA 13<br>JESI       Prov:     AN       DATI DELLASCUOLA<br>Scuola:     Secondaria di Il Grado     Comune in cui ha sede la scuola:     AI TRI CON       Comune:     Comune in cui ha sede la scuola:     AI TRI CON     FI                                                                                                    | Indirizzo/N:     VAROMA 13<br>JESI       Prov:     AN       DATI DELLASCUOLA     Comune in cui ha sede la scuola:     AI TRI CON       Scuola:     Secondaria di II Grado     Comune in cui ha sede la scuola:     AI TRI CON       Comune in diletro     1     2     3     4     5     6     Invia domanda >                                                                                                    |               | Telefono:                    | 33354028                          |                                              | Email:                        | rossimario@g no.it      |
| Comune:     JESI     Prov:     AN       DATI DELLASCUOLA     Comune in cui ba sede la scuola:     AI TRI CON     OFI       Comune:     Comune in cui ba sede la scuola:     AI TRI CON     OFI       Comune:     Comune in cui ba sede la scuola:     AI TRI CON     OFI                                                                                                    | Comune:     JESI     Prov:     AN       DATI DELLASCUOLA     Comune in cui ha sede la scuola:     AI TRI CON     OFI       Scuola:     Secondaria di II Grado     Comune in cui ha sede la scuola:     AI TRI CON     OFI       Comune:     Comune:     1     2     3     4     5     6     Invia domanda >                                                                                                    |               | Indirizzo/N.:                | VIAROMA 1                         | 3                                            |                               |                         |
| DATI DELLASCUOLA     Comune in cui ha sede la scuola:     Al TRI CON     DEl       Comune in cui ha sede la scuola:     Al TRI CON     DEl       Comune in cui ha sede la scuola:     Al TRI CON     DEl                                                                                                    | DATI DELLASCUOLA     Comune in cui ba sede la scuola:     AI TRI CON       Scuola:     Secondaria di II Grado     Comune in cui ba sede la scuola:     AI TRI CON       Image: Comune in cui ba sede la scuola:     AI TRI CON     OFI       Image: Comune in cui ba sede la scuola:     AI TRI CON       Image: Comune in cui ba sede la scuola:     AI TRI CON       Image:                                                                                                    | 10 A 4        | Comune:                      | JESI                              | _                                            | Prov:                         | AN                      |
| Scuola:     Secondaria di II Grado     Comune in cui ba sede la scuola:     ALTRI CON       Comune indietro     1     2     3     4     5     6     Invia domanda >                                                                                                    | Scuola:     Secondaria di II Grado     Comune in cui ha sede la scuola:     AI TRI CON     FI       Comune in cui ha sede la scuola:     AI TRI CON     FI       Comune in cui ha sede la scuola:     AI TRI                                                                                                    |               | DATI DELLA SCUOLA            |                                   |                                              |                               |                         |
| < Torna Indietro 1 2 3 4 5 6 Invia domanda >                                                                                                    |                                                                                                    |               | Scuola: Secondaria           | di II Grado                       | Comune in cui ha se                          | de la scuola:                 | ALTRI CON DEL           |
|                                                                                                    |                                                                                                    |               |                              | < Torna in                        | dietro 1 2 3                                 | 4 5 6 Invi                    | a domanda >             |
|                                                                                                    |                                                                                                    |               |                              | - 10.11d II                       |                                              |                               |                         |
|                                                                                                    |                                                                                                    |               |                              |                                   |                                              |                               |                         |

Dopo aver effettuato l'invio della domanda compare a video la ricevuta di presentazione. 

# Scrivania virtuale

Servizi al Cittadino - Attività Culturali ed Educative

•

Sportello online

# Certificato di invio

|          |                                | - + Automatic Zoom 🕴                                                                                       |
|----------|--------------------------------|----------------------------------------------------------------------------------------------------|
|          |                                |                                                                                                    |
|          |                                |                                                                                                    |
|          | RICEVI                         | ITA di PRESENTAZIONE DELLA DOMANDA                                                                         |
|          | Il prese te doc                | umento attesta l'avvenuta presentazione della domanda al Servizio Attività Cultura<br>ed Educative         |
|          |                                | INFORMAZIONI DELLA DOMANDA                                                                                 |
|          | N. Istanza<br>Telematica:      | 11/2021/SE                                                                                                 |
|          | Protocollo:<br>Richiedente     | N. 22013 Data. 09/04/2021<br>ROSSI MARIO nato il                                                           |
|          |                                | 13/09/1900                                                                                                 |
|          | Oggetto                        | SERVIZI EDUCATIVI Sostegno economico allo Studio Borse di studio Scuola Secondaria<br>Il grado (2020-2021) |
|          | Allegati                       |                                                                                                    |
|          |                                | Dichiarazione TSEE (solo primo foglio)                                                                     |
| Nel caso | in cui il certificato non veni | sse visualizzato correttamente è comunque possibile scaricarlo da questo link                              |

Tale ricevuta va salvata e conservata ed in particolare va annotato il numero di istanza della pratica ed il numero di protocollo che dovranno essere comunicati in eventuali comunicazioni successive con l'ufficio servizi educativi - diritto allo studio. Dal Lunedì al Venerdì dalle 11.30 alle 13.30 - il giovedì pomeriggio 15.00/ 17.00 Tel. 0731/538372 - 0731/538405 MAIL - serviziscolastici@comune.jesi.an.it

Nota Bene: finché non si clicca su Invia domanda, questa non verrà trasmessa al Comune, pertanto è fondamentale questa ultima operazione.